瘦 AP 升级排错指南

# 【翻译内容】

| 目录        |  |  |  |  |
|-----------|--|--|--|--|
| 介绍        |  |  |  |  |
| 先决条件      |  |  |  |  |
| 需求        |  |  |  |  |
| 使用设备      |  |  |  |  |
| 升级工具-基本操作 |  |  |  |  |
| 注意事项      |  |  |  |  |
| 证书类型      |  |  |  |  |
| 一, //     |  |  |  |  |
| 征兆        |  |  |  |  |
| 解决方案      |  |  |  |  |
| Cause 1   |  |  |  |  |
| Cause 2   |  |  |  |  |
| Cause 3   |  |  |  |  |
| Cause 4   |  |  |  |  |
| Cause 5   |  |  |  |  |
| Cause 6   |  |  |  |  |
| Cause 7   |  |  |  |  |
| Cause 8   |  |  |  |  |
| 排错指南      |  |  |  |  |

# 介绍

本文档介绍在使用升级工具升级胖 AP 到瘦 AP 时可能遇到的问题,以及针对这些问题的解决方案。

## 先决条件

### 需求

在升级前,确保 AP 工作在 IOS 12.3(7) JA 或更新的版本。

WLC 运行最低版本为 3.1.

如果使用 WCS, 最低运行在 3.1 版本。

升级工具必须运行在 Win2000 或者 WinXP 平台上。

# 使用设备

本文档适用于 WLC4400、2100、2006、WLCM、WiSM、3750G 控制器。

以下 AP 可适用该文档升级:

- All 1121 无线接入点
- All 1130AG 无线接入点
- All 1240AG 无线接入点
- All 1250 系列无线接入点
- 所有的基于 IOS 软件的 1200 系列模块化无线接入点 (1200/1220 Cisco IOS Software Upgrade, 1210 and 1230 AP), 无线射频模块支持:
  - 。 如果是 802.11G 模块, 支持 MP21G 和 MP31G
  - 。 如果是 802.11A 模块, 支持 RM21A and RM22A

1200 系列 AP 支持 802.11a、802.11g 或者 802.11a/g 混合模式升级 到瘦 AP。如果 AP 包括两个射频模块,并且其中一个已经工作在瘦 AP 模式下,升级工具仍然可以执行升级.升级的时候会报错,提示哪个 无线模块不能被支持做升级。

- All 1310 AG access points
- Cisco C3201 Wireless Mobile Interface Card (WMIC)
- 注意:第二代的 802.11a 无线模块包含 2 个 part number.

要执行 AP 升级, AP 必须运行 IOS 12.3(7) JA 或更新版本的软件.

对于 Cisco C3201WMIC, AP 升级前必须工作在 IOS 12.3(8) JK 以后的版本。

以下 WLC 支持将胖 ap 升级到瘦 ap:

- 2000 series controllers
- 2100 series controllers
- 4400 series controllers
- Cisco Wireless Services Modules (WiSMs) for Cisco Catalyst 6500 Series Switches
- Controller Network Modules within the Cisco 28/37/38xx Series Integrated Services Routers
- Catalyst 3750G Integrated Wireless LAN Controller Switches

WLC 最低运行在 3.1 版本.

# 升级工具-基本操作

升级工具在胖 ap 到瘦 ap 的转换过程中,执行一些基本的任务,包括:

- 基本条件检测一检测 AP 硬件、射频模块以及软件版本是否支持
- AP 升级的准备工作:为 AP 加入 WLC 配置公开密钥体系(PKI),对于出厂 没有安装证书的 AP,将产生自签名 SSC 证书。
- 下载胖 AP 升级到瘦 AP 的镜像文件,例如 12.3(11) JX1 或者 12.3(7) JX,, 以允许 AP 加入到 WLC,一旦下载完成, AP 将重新启动。
- 产生一个输出文件,包括 AP 的 MAC 地址、证书类型、离散密钥等。该文件 可以导入 WCS 中,并通过 WCS 导入其他 WLC 中。

升级步骤请参考 <u>Upgrading Autonomous Cisco Aironet Access Points to</u> <u>Lightweight Mode</u> 。

# 注意事项

使用升级工具前,需要注意以下事项:

- 通过升级工具升级无线接入点不适用于连接到 40xx, 41xx, or 3500 无线 控制器.
- 802.11b-only 或者第一代 802.11a 射频模块不支持升级.
- 如果希望升级后保留静态 IP 地址、掩码、主机名、网关, ap 在升级前需要 加载以下胖 ap 镜像版本:
  - o 12.3(7) JA
  - o 12.3(7) JA1
  - o 12.3(7) JA2
  - o 12.3(7) JA3
  - o 12.3(7) JA4
  - o 12.3(8)JA
  - o 12.3(8) JA1
  - o 12.3(8) JA2
  - o 12.3(8) JEA
  - o 12.3(8) JEA1
  - o 12.3(8) JEA2
  - o 12.3(8) JEB
  - o 12.3(8) JEB1
  - o 12.4(3g) JA
  - o 12.4(3g) JA1
- Ap 升级前工作在以下镜像下,将无法保留静态 IP 地址、掩码、主机名、网 关等信息
  - o 12.3(11) JA
  - o 12.3(11) JA1
  - o 12.3(11) JA2
  - o 12.3(11) JA3
- 升级完成后,升级工具不会释放操作系统的内存资源,除非关掉升级工具。如果批量升级 AP,需要每次升级完成后,重新启动升级工具以释放内存,否则会影响升级的速度.

### 证书类型

AP 有两种类型

• 出厂安装有证书(MIC)

• AP 需要自签名认证(SSC)

MIC为 AP 出厂时安装的证书,2005 年 7 月 18 日之前出厂的思科 Aironet 接入点 是没有预安装的 MIC,当升级到瘦 AP 模式时,这些 AP 会创建一个自签名认证。 配置控制器接受自签名认证,以允许某些 AP 的加入。

升级工具日志显示 AP 是 MIC AP 还是 SSC AP, 如下所示:

| 2006/08/21 | 16:59:07 | INFO | 172.16.1.60    | Term Length configured.                        |
|------------|----------|------|----------------|------------------------------------------------|
| 2006/08/21 | 16:59:07 | INFO | 172.16.1.60    | Upgrade Tool supported AP                      |
| 2006/08/21 | 16:59:07 | INFO | 172.16.1.60    | AP has two radios                              |
| 2006/08/21 | 16:59:07 | INFO | 172.16.1.60    | AP has Supported Radio                         |
| 2006/08/21 | 16:59:07 | INFO | 172.16.1.60    | AP has 12.3(7)JA Image or greater              |
| 2006/08/21 | 16:59:07 | INFO | 172.16.1.60    | Station role is Root AP                        |
| 2006/08/21 | 16:59:07 | INF0 | 172. 16. 1. 60 | MIC is already configured in the AP            |
| 2006/08/21 | 16:59:07 | INFO | 172.16.1.60    | Hardware is PowerPC405GP Ethernet,             |
|            |          |      |                | address is 0015.63e5.0c7e (bia 0015.63e5.0c7e) |
| 2006/08/21 | 16:59:08 | INFO | 172.16.1.60    | Inside Shutdown function                       |
| 2006/08/21 | 16:59:10 | INFO | 172.16.1.60    | Shutdown the Dot11Radio1                       |
| 2006/08/21 | 16:59:11 | INFO | 172.16.1.60    | Shutdown the Dot11Radio0                       |
| 2006/08/21 | 16:59:12 | INFO | 172.16.1.60    | Updating the AP with Current System            |
| Time       |          |      |                |                                                |
| 2006/08/21 | 16:59:13 | INFO | 172.16.1.60    | Saving the configuration into memory           |
| 2006/08/21 | 16:59:13 | INFO | 172.16.1.60    | Getting AP Name                                |
| 2006/08/21 | 16:59:58 | INFO | 172.16.1.60    | Successfully Loaded the LWAPP Recovery         |
|            |          |      |                | Image on to the AP                             |
| 2006/08/21 | 16:59:58 | INFO | 172.16.1.60    | Executing Write Erase Command                  |
| 2006/08/21 | 17:00:04 | INFO | 172.16.1.60    | Flash contents are logged                      |
| 2006/08/21 | 17:00:06 | INFO | 172.16.1.60    | Environmental Variables are logged             |
| 2006/08/21 | 17:00:06 | INFO | 172.16.1.60    | Reloading the AP                               |
| 2006/08/21 | 17:00:08 | INFO | 172.16.1.60    | Successfully executed the Reload               |
| command    |          |      |                |                                                |

以上粗体部分显示 AP 为 MIC AP。更多信息请参考 <u>Upgrading Autonomous Cisco</u> Aironet Access Points to Lightweight <u>Mode</u>

使用 SSC AP 时,WLC 不需要产生证书。升级工具向 WLC 的验证列表里增加 AP 的 MAC 地址和公共密钥,用于 WLC 验证 AP 自签名认证。

如果这些条目没有加入到 WLC,可以检查升级工具输出的 CSV 文件,里面应该包括 每个 AP 的条目,并将其导入到 WLC 中。如果通过 WLC 命令 config auth-list 或 者通过 web 页面导入,每次只能导入1个文件;通过 WCS 可以将整个 CSV 文件作为 一个模版导入。

Note: 如果瘦 ap 希望使用胖 ap 的功能, 需要加载胖 AP 的 IOS 镜像; 相反, 如果 胖 ap 需要转换为瘦 ap, 需要加载 LWAPP recovery 镜像。

可以通过 AP 上 MODE 按键或者命令 archive download 更改 AP 的镜像。关于使用 MODE 按键去重新加载 AP 到默认的镜像文件,请参考 <u>Troubleshooting</u>.

## 问题

# 征兆

AP 无法加入到 WLC。

## 解决方案.

# Cause 1

AP 通过 LWAPP 协议无法找到 WLC,或者 AP 无法连到 WLC。

#### 排错

#### 使用以下步骤:

1. WLC 上使用命令 debug lwapp events enable .

查找 LWAPP discovery > discovery response > join request > join response sequence. 如果没有发现 LWAPP discovery request,就意味着 AP 没有发现 WLC。

以下 debug lwapp events enable 输出为 WLC 成功的向 LAP 返回 JOIN REPLY 的信息:

Thu May 25 06:53:54 2006: Received LWAPP DISCOVERY REQUEST from AP 00:15:63:e5:0c:7e to 00:0b:85:33:84:a0 on port '1' Thu May 25 06:53:54 2006: Successful transmission of LWAPP Discovery-Response to AP 00:15:63:e5:0c:7e on Port 1 Thu May 25 06:53:54 2006: Received LWAPP DISCOVERY REQUEST from AP 00:15:63:e5:0c:7e to 00:0b:85:33:84:a0 on port '1' Thu May 25 06:53:54 2006: Successful transmission of LWAPP Discovery-Response to AP

00:15:63:e5:0c:7e on Port 1 Thu May 25 06:53:54 2006: Received LWAPP DISCOVERY REQUEST from AP 00:15:63:e5:0c:7e to ff:ff:ff:ff:ff on port '1' Thu May 25 06:53:54 2006: Successful transmission of LWAPP Discovery-Response to AP 00:15:63:e5:0c:7e on Port 1 Thu May 25 06:54:05 2006: Received LWAPP JOIN REQUEST from AP 00:15:63:e5:0c:7e to 00:0b:85:33:84:a0 on port '1' Thu May 25 06:54:05 2006: LWAPP Join-Request MTU path from AP 00:15:63:e5:0c:7e is 1500, remote debug mode is  $\boldsymbol{0}$ Thu May 25 06:54:05 2006: Successfully added NPU Entry for AP 00:15:63:e5:0c:7e (index 51)Switch IP: 172.16.1.11, Switch Port: 12223, intIfNum 1, vlanId OAP IP: 172.16.1.60, AP Port: 20679, next hop MAC: 00:15:63:e5:0c:7e Thu May 25 06:54:05 2006: Successfully transmission of LWAPP Join-Reply to AP 00:15:63:e5:0c:7e  $\ldots$  // the debug output continues for full registration process.

- 2. 检查 AP 和 WLC 的连通性。如果 AP 和 WLC 在同一子网,确保他们使用正确的 连接;如果 AP 和 WLC 位于不同子网,确保两个子网之间使用路由器并启用 路由
- 3. 确保正确配置了发现机制.

如果 WLC 的发现过程使用 DNS,确认 DNS Server 上配置 CISCO-LWAPP-CONTROLLER. local-domain 和 WLC IP 地址 的映射。所以,如果 AP 能够解析 这个域名,它将会发一个 LWAPP Join 消息去解析出 WLC IP 地址.

如果使用 option 43, 确保正确配置了 DHCP 服务器。

发现机制的更多信息请参考 Register the LAP with the WLC

Option43 的更多信息请参考 <u>DHCP OPTION 43 for Lightweight Cisco</u> Aironet Access Points Configuration Example

Note: 对配置了静态地址的胖 AP 升级, 3 层发现机制只能使用 DNS。

在 AP 上输入 debug lwapp client events 和 debug ip udp 可以看到很多 UDP 包信息,包括:

a. 从 AP 的 IP 到 WLC 管理接口地址作为源的包

b. 从 WLC AP 的管理接口地址到 AP IP 的包.

c. 一系列从 AP 的 IP 到 AP 管理接口地址的包

# Note:以下为 debug ip udp 上的输出:

| Dec 16 00:32:08.228: UDP: sent src=172.16.1.60(20679), dst=172.16.1.11(12222),<br>length=78   |
|-----------------------------------------------------------------------------------------------|
| *Dec 16 00:32:08.777: UDP: sent src=172.16.1.60(20679), dst=172.16.1.11(12223),<br>length=60  |
| *Dec 16 00:32:08.777: UDP: sent src=172.16.1.60(20679), dst=172.16.1.10(12223),<br>length=75  |
| *Dec 16 00:32:08.778: UDP: rcvd src=172.16.1.11(12223), dst=172.16.1.60(20679),               |
| *Dec 16 00:32:08.779: UDP: rcvd src=172.16.1.10(12223), dst=172.16.1.60(20679),               |
| *Dec 16 00:32:09.057: UDP: sent src=172.16.1.60(20679), dst=172.16.1.11(12223),<br>length=180 |
| *Dec 16 00:32:09.059: UDP: rcvd src=172.16.1.11(12223), dst=172.16.1.60(20679),<br>length=22  |
| *Dec 16 00:32:09.075: UDP: sent src=172.16.1.60(20679), dst=172.16.1.11(12223),               |
| *Dec 16 00:32:09.077: UDP: rcvd src=172.16.1.11(12223), dst=172.16.1.60(20679),               |
| *Dec 16 00:32:09.298: UDP: sent src=172.16.1.60(20679), dst=172.16.1.11(12223),               |
| *Dec 16 00:32:09.300: UDP: rcvd src=172.16.1.11(12223), dst=172.16.1.60(20679),               |
| *Dec 16 00:32:09.300: UDP: sent src=172.16.1.60(20679), dst=172.16.1.11(12223),               |
| *Dec 16 00:32:09.301: UDP: rcvd src=172.16.1.11(12223), dst=172.16.1.60(20679),               |
| *Dec 16 00:32:09.302: UDP: sent src=172.16.1.60(20679), dst=172.16.1.11(12223),               |
| *Dec 16 00:32:09.303: UDP: rcvd src=172.16.1.11(12223), dst=172.16.1.60(20679),               |
| *Dec 16 00:32:09.303: UDP: sent src=172.16.1.60(20679), dst=172.16.1.11(12223),               |
| *Dec 16 00:32:09.306: UDP: rcvd src=172.16.1.11(12223), dst=172.16.1.60(20679),               |
| *Dec 16 00:32:09.306: UDP: sent src=172.16.1.60(20679), dst=172.16.1.11(12223),               |
| *Dec 16 00:32:09.308: UDP: rcvd src=172.16.1.11(12223), dst=172.16.1.60(20679),               |
| *Dec 16 00:32:09.308: UDP: sent src=172.16.1.60(20679), dst=172.16.1.11(12223),<br>length=222 |

### 解答

执行以下步骤:

- 1. 查看手册.
- 2. 正确配置网络以支持 LWAPP 发现机制。
- 3. 将 AP 和 WLC 位于同一子网
- 4. 可以通过命令 lwapp ap controller ip address *A. B. C. D* 为 AP 人为的设定 WLC 地址:

A.B.C.D 为 WLC 管理接口的 IP 地址。

Note: 该命令用在那些从未注册到 WLC 上的 AP 上,或者那些通过 WLC 更改 过默认密码的 AP 上。更多信息请参考 <u>Resetting the LWAPP</u> <u>Configuration on a Lightweight AP (LAP)</u>。

### Cause 2

WLC 时钟超过了证书的有效期限。

### 排错

#### 执行以下步骤:

1.  $\hat{m}$  debug lwapp errors enable  $\pi$  debug pm pki enable.

该命令显示 AP 和 WLC 之间的认证信息,并可以清楚地显示证书过期。

以下为 WLC 上 debug pm pki enable 命令的输出部分:

| r user                  |
|-------------------------|
|                         |
|                         |
| fornia,                 |
| )c7e,                   |
|                         |
| ns,                     |
|                         |
| is                      |
|                         |
| for<br>)c7<br>ns,<br>is |

Thu May 25 07:25:00 2006: sshpmGetIssuerHandles: Cert is issued by Cisco Systems.

Fri Apr 15 07:55:03 2005: sshpmFreePublicKeyHandle: called with (nil)

以上粗体部分明确地说明 controller time is outside the certificate validity interval of the AP. 因此, AP 无法注册到 WLC 上, WLC 的时钟 应该设置在 AP 证书有效期之内。

2. 在 AP 上输入 show crypto ca certificates 核实证书的有效期间,如下所示:

AP0015.63e5.0c7e#show crypto ca certificates Certificate Status: Available Certificate Serial Number: 4BC6DAB8000000517AF Certificate Usage: General Purpose Issuer: cn=Cisco Manufacturing CA o=Cisco Systems Subject: Name: C1200-001563e50c7e ea=support@cisco.com cn=C1200-001563e50c7e o=Cisco Systems 1=San Jose st=California c=US CRL Distribution Point: http://www.cisco.com/security/pki/crl/cmca.crl Validity Date: start date: 17:22:04 UTC Nov 30 2005 end date: 17:32:04 UTC Nov 30 2015

renew date: 00:00:00 UTC Jan 1 1970 Associated Trustpoints: Cisco\_IOS\_MIC\_cert

注意粗体部分 Associated Trustpoint: Cisco\_IOS\_MIC\_cert , 与之关联 的 AP 的名字(在这里, Name: C1200-001563e50c7e).

3. WLC 上通过命令 show time 核实日期和时间是否在有效期范围内。

如果不在该范围内,需要做相应的更改。

### 解决方案

在 WLC 图形界面下选择 Commands > Set Time , 或者使用命令 config time 更改 WLC 时间。

# Cause 3

AP 自签名证书(SSC)的功能被关闭.

# 排错

这种情况下,WLC 会看到如下信息:

| Wed Aug            | 9 17:20:21 2006 | <pre>valid certificate in CERTIFICATE_PAYLOAD from<br/>AP 00:12:44:b3:e5:60.<br/>[CRITICAL] sshpmPkiApi.c 1493: Not configured to accept<br/>Self-signed AP cert</pre> |
|--------------------|-----------------|----------------------------------------------------------------------------------------------------|
| Wed Aug<br>include | 9 17:20:21 2006 | [ERROR] spam_lrad.c 4880: LWAPP Join-Request does not                                                                                                    |
| Wed Aug            | 9 17:20:21 2006 | [ERROR] spam_crypto.c 1509: Unable to free public key for AP 00:12:44:B3:E5:60                                                                                         |
| Wed Aug            | 9 17:20:21 2006 | [ERROR] spam_lrad.c 1553: spamProcessJoinRequest<br>:spamDecodeJoinReq failed                                                                                          |

完成以下步骤:

执行以下任意步骤:

- a. 检查选项 Accept Self Signed Certificate 是否被选中
- b. 选择 SSC 作为证书类型.
- c. 在授权列表里增加 AP 的 MAC 地址和密钥

密钥可以通过命令 debug pm pki enable 得到. 参考 Cause 4

### Cause 4

自签名(SSC)公共密钥错误或者不匹配

### 排错

完成以下步骤:

1. 输入命令 debug lwapp events enable.

确认 AP 试图加入 WLC

- 2. 输入命令 show auth-list,显示 WLC 存储的公共密钥
- 3. 输入命令 debug pm pki enable,显示真实的公共密钥,该密钥必须与 WLC 存储的密钥一致。如下所示:

#### (Cisco Controller) > debug pm pki enable

Mon May 22 06:34:10 2006: sshpmGetIssuerHandles: getting (old) aes ID cert handle... Mon May 22 06:34:10 2006: sshpmGetCID: called to evaluate <br/>
dDefaultIdCert> Mon May 22 06:34:10 2006: sshpmGetCID: comparing to row 0, CA cert >bsn0ldDefaultCaCert< Mon May 22 06:34:10 2006: sshpmGetCID: comparing to row 1, CA cert >bsnDefaultRootCaCert< Mon May 22 06:34:10 2006: sshpmGetCID: comparing to row 2, CA cert >bsnDefaultCaCert< Mon May 22 06:34:10 2006: sshpmGetCID: comparing to row 3, CA cert >bsnDefaultBuildCert< Mon May 22 06:34:10 2006: sshpmGetCID: comparing to row 4, CA cert >cscoDefaultNewRootCaCert< Mon May 22 06:34:10 2006: sshpmGetCID: comparing to row 5, CA cert >cscoDefaultMfgCaCert< Mon May 22 06:34:10 2006: sshpmGetCID: comparing to row 0, ID cert >bsn0ldDefaultIdCert< Mon May 22 06:34:10 2006: sshpmGetIssuerHandles: Calculate SHA1 hash on Public Key Data Mon May 22 06:34:10 2006: sshpmGetIssuerHandles: Key Data 30820122 300d0609 2a864886 f70d0101 Mon May 22 06:34:10 2006: sshpmGetIssuerHandles: Key Data 01050003 82010f00 3082010a 02820101 Mon May 22 06:34:10 2006: sshpmGetIssuerHandles: Key Data 00c805cd 7d406ea0 cad8df69 b366fd4c Mon May 22 06:34:10 2006: sshpmGetIssuerHandles: Key Data 82fc0df0 39f2bff7 ad425fa7 face8f15 Mon May 22 06:34:10 2006: sshpmGetIssuerHandles: Key Data f356a6b3 9b876251 43b95a34 49292e11 Mon May 22 06:34:10 2006: sshpmGetIssuerHandles: Key Data 038181eb 058c782e 56f0ad91 2d61a389 Mon May 22 06:34:10 2006: sshpmGetIssuerHandles: Key Data f81fa6ce cd1f400b b5cf7cef 06ba4375 Mon May 22 06:34:10 2006: sshpmGetIssuerHandles: Key Data dde0648e c4d63259 774ce74e 9e2fde19 Mon May 22 06:34:10 2006: sshpmGetIssuerHandles: Key Data 0f463f9e c77b79ea 65d8639b d63aa0e3 Mon May 22 06:34:10 2006: sshpmGetIssuerHandles: Key Data 7dd485db 251e2e07 9cd31041 b0734a55 Mon May 22 06:34:14 2006: sshpmGetIssuerHandles: Key Data 463fbacc 1a61502d c54e75f2 6d28fc6b Mon May 22 06:34:14 2006: sshpmGetIssuerHandles: Key Data 82315490 881e3e31 02d37140 7c9c865a Mon May 22 06:34:14 2006: sshpmGetIssuerHandles: Key Data 9ef3311b d514795f 7a9bac00 d13ff85f

Mon May 22 06:34:14 2006: sshpmGetIssuerHandles: Key Data 97e1a693 f9f6c5cb 88053e8b 7fae6d67 Mon May 22 06:34:14 2006: sshpmGetIssuerHandles: Key Data ca364f6f 76cf78bc bclacc13 0d334aa6 Mon May 22 06:34:14 2006: sshpmGetIssuerHandles: Key Data 031fb2a3 b5e572df 2c831e7e f765b7e5 Mon May 22 06:34:14 2006: sshpmGetIssuerHandles: Key Data fe64641f de2a6fe3 23311756 8302b8b8 Mon May 22 06:34:14 2006: sshpmGetIssuerHandles: Key Data 1bfae1a8 eb076940 280cbed1 49b2d50f Mon May 22 06:34:14 2006: sshpmGetIssuerHandles: Key Data f7020301 0001 Mon May 22 06:34:14 2006: sshpmGetIssuerHandles: SSC Key Hash is 9e4ddd8dfcdd8458ba7b273fc37284b31a384eb9

#### !--- 这是真实的 SSC 密钥值.

Mon May 22 06:34:14 2006: LWAPP Join-Request MTU path from AP 00:0e:84:32:04:f0 is 1500, remote debug mode is 0 Mon May 22 06:34:14 2006: spamRadiusProcessResponse: AP Authorization failure for 00:0e:84:32:04:f0

#### 解决方案

完成以下步骤:

- 1. 使用命令 debug pm pki enable 输出的密钥值, 去替换授权列表里的值.
- 输入命令 config auth-list add ssc AP\_MAC AP\_key 将 MAC 地址和密钥添 加到授权列表里。如下所示:

(Cisco Controller)>config auth-list add ssc 00:0e:84:32:04:f0 9e4ddd8dfcdd8458ba7b273fc37284b31a384eb9

!--- 以上命令要在同一行上输入

## Cause 5

AP 上证书或密钥被破坏。

### 排错

完成以下步骤:

使用命令 debug lwapp errors enable 和 debug pm pki enable 可以看到证书或 密钥被破坏。

### 解决方案

使用以下任意方式:

- 出厂自带证书的 AP-MIC AP-需要备件更换服务 (RMA).
- 自签名证书的 AP-SSC AP-降低版本到 12.3(7) JA.

使用以下步骤降级版本:

- 1. 使用重起按键.
- 2. 清空 WLC 配置
- 3. 再次运行升级.

# Cause 6

WLC 可能工作在2层模式下。

### 排错

完成以下步骤:

检查 WLC 工作的模式

需要升级的 AP 只支持 3 层发现机制,不支持 2 层发现机制。

### 解决方案

- 1. 将 WLC 配置为 3 层模式
- 2. 重起,将 AP 管理接口地址设置为与 WLC 管理接口地址同一网段。

如果存在服务接口,比如 WLC4402 或 4404,将其网段配置为独立于 AP 管理地址和 WLC 管理地址的网段。

### Cause 7

升级过程中看到如下错误信息:

FAILED Unable to Load the LWAPP Recovery Image on to the AP

### 排错

1. 确保 TFTP 服务器配置正确

如果使用升级工具自带的 TFTP 服务器, 防火墙可能禁止 TFTP 流量

2. 检查是否使用正确的镜像文件.

升级到瘦 AP 需要一个特殊的镜像,且不是一个可以正常工作的镜像。

### Cause 8

AP 升级后收到以下错误信息:

AP 30 秒后重起,并重复这个操作。.

#### 解决方案

该 AP 为自签名认证的 AP,升级完成后,将 SSC、MAC 地址加入到 WLC 的 AP 授权列 表中。

# 排错指南

胖 AP 升级到瘦 AP 需要注意:

- Cisco 建议 AP 升级前使用以下步骤清空 NVRAM, 否则会出现问题:
  - 图形界面下 System Software > System Configuration > Reset to Defaults, 或者 Reset to Defaults Except IP.
  - 。 CLI 命令行下一输入 write erase 和 reload , 不保存配置.
- Cisco 建议使用 TFTP32,最新版本可通过该连接下载 http://tftpd32.jounin.net/ 题.
- 如果使用升级工具自带的 TFTP,确保防火墙关闭
- 再次检查用来升级的镜像,该文件不同于正常的 IOS.

在文件夹选项中确保显示已知文件的扩展名。

- 使用最新的升级工具和 Upgrade Recovery Image..
- . tar 镜像无法引导 AP 启动,该文件类似. zip 是个压缩文件,在 AP 上通过 archive download 命令将该文件解压到 AP flash 中,或者先将. tar 文件 取出来,然后把可以引导的镜像文件放到 AP 的 flash 中。

相关技术文档

- <u>Upgrading Autonomous Cisco Aironet Access Points to Lightweight Mode</u>
- Resetting the LWAPP Configuration on a Lightweight AP (LAP)
- DHCP OPTION 43 for Lightweight Cisco Aironet Access Points
   <u>Configuration Example</u>
- <u>Technical Support & Documentation Cisco Systems</u>